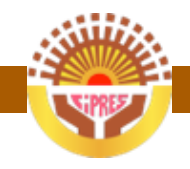

# Manuel d'utilisation

## Conférence Interafricaine de la Prévoyance Africaine

Extranet de la CIPRES à l'attention des OPS

http://extranet.lacipres.org

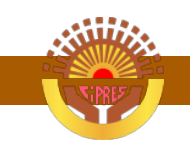

# Mémo

## 1. Comment se connecter

Pour se connecter

- a. Se rendre à l'adresse http://extranet.lacipres.org
- b. Rentrer le nom utilisateur communiqué et le mot de passe défini
- c. Puis valider en cliquant sur « Connexion »

## 2. Comment se déconnecter

Pour se déconnecter de l'extranet, cliquer sur le nom de l'utilisateur connecté, en haut et à droite de la fenêtre ; dans le sous menu qui s'affiche, choisir « Déconnexion »

#### 3. Comment récupérer (télécharger) un document

Pour récupérer un document partagé avec vous, cliquer sur le bouton « Télécharger » disponible dans la partie « Actions », soit dans la vue en liste des documents, soit dans la vue en détail d'un fichier :

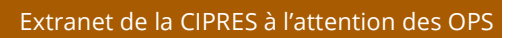

| CIPRES                             | 1                                                                   |                                       | Recherche                     | Recherche           | <ul> <li>cnss.tg {</li> </ul> |
|------------------------------------|---------------------------------------------------------------------|---------------------------------------|-------------------------------|---------------------|-------------------------------|
| Fitrer les Membres + Ajouter       |                                                                     |                                       | Bouton téléchar               | ger dans la vue lis | te                            |
| ∃ 🔄 Tout afficher                  | Documents                                                           |                                       |                               |                     |                               |
| CNSS TOGO - CIPRES                 | 🕈 Nouveau 🔹 📖 Mettre à jour le fichier 🍙 Compresser 🔛 Archiver 💿 Pi | acer dans la corbelle Marquer comme * |                               |                     |                               |
|                                    | Nom                                                                 | Talle                                 | Demière modification par -    | Statut              | Actions                       |
|                                    | 🛅 🗄 📄 🔒 CNSS TOGO Copie de gdg-lome.bd                              | 252 bytes                             | cnss.tg, le 21/02/2013 23:12  | Verrouiler          |                               |
|                                    | 🗐 🗄 📄 🔒 CNSS TOGO Copie de gdg-lome.bt                              | 252 bytes                             | cnss.tg, le 21/02/2013 22:50  | Verrouiller         |                               |
|                                    | 🖂 🗄 🗇 , CNSS TOGO gdg-lome.bxt                                      | 252 bytes                             | cnss.tg, le 21/02/2013 22:43  | Verrouiller         | * 🗵                           |
|                                    | Fichier modifiable en ligne.html                                    | 862 bytes                             | cnss.tg, le 21/02/2013 20:09  | E Verrouiler        | * 🔽                           |
|                                    | ichier test.txt                                                     | 421 bytes                             | cnss.tg, le 21/02/2013 17:46  | P Verrouiller       | * 7                           |
|                                    | 🗂 🗄 📄 🔹 CNSS TOGO fichier de test.txt                               | 465 bytes                             | criss.tg, le 21/02/2013 17:42 | F Verrouiller       | 1                             |
|                                    |                                                                     |                                       |                               |                     |                               |
|                                    |                                                                     |                                       |                               |                     |                               |
| = Wair Plus - Torchailla 🛄 Archivá | H d Breat out h h 3                                                 |                                       |                               | Affichad            | pe des oblets 1 à é           |

Vue en liste

#### Extranet de la CIPRES à l'attention des OPS

| CIPRES                         |                                                                                                    | Recherche Recherche - cnss.tg                                                                                                    |
|--------------------------------|----------------------------------------------------------------------------------------------------|----------------------------------------------------------------------------------------------------|
| Espaces de Travall             | - Documents                                                                                                    | Bouton téléchargement dans la vue en détail d'un fichie                                                                                                    |
| ≣jver Pus - © Carbele ⊒ Arched | Copie de gdg-lome.txt<br>Demière révision :Révision #1 (par cnss.tg le Jeudi, 21 Février)                                                                                                    | Actions     Actions     Teléchargement (252 bytes)     Liverifier le fichier                                                                                                    |
|                                | Cocole Apps dans l'entreprise<br>Cocole Apps Al 'Université<br>Apérise ancie de la constant<br>de la constant appartie<br>Hacktan Appärtje<br>Budrable et Noodu<br>Apricié pour les néophytes<br>Darr<br>Darr | Contract a flower     Top of forer     Top of the contract and the contract and the co |
|                                | Address HTMLS (Listy, Haddense, Addense, Seo<br>Chrone # Dawr<br># Révisions (1)                                                                                                    | Identifiant unique : 62<br>Notifications :<br>Vac nites pai abond à cet objet.<br>(Channer)<br>- Modifier les abonnés                                                                                                    |
|                                | Relatif à<br>Espaces de Travail: CNS TOGO - CDRES<br>d'Itiguettes : Aucume Relation<br>Poster un commentaire                                                                                                  | Codd pp 2:<br>Voga, p. 22/02/2013<br>Type milline :<br>csxt/plain                                                                                                    |

Vue en détail

#### 4. Comment envoyer (uploader) un document

Pour uploader un fichier,

a. Cliquer sur l'espace de travail partagé disponible dans le volet de gauche

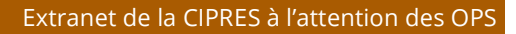

b. Puis cliquer faire Nouveau > Charger un fichier
 CIPRES

| Correct effectes          |                          | Gilquer ici pour envoyer un nouveau fic                                  | chier     |
|---------------------------|--------------------------|--------------------------------------------------------------------------|-----------|
|                           | Documents                |                                                                          |           |
| CH33 TOGO - CIFRES        | 🕈 Nouveau 🔹 💷 Me         | ttre - Jour ie fichier 🖶 Compresser 🔛 Archiver 🔞 Placer dans la corbeili | e Marque  |
|                           | 4 Charger un fichier     | ×                                                                        | Taile     |
|                           | Document<br>Présentation | gdg-lome.txt                                                             | 252 bytes |
| Espace de travail partagé |                          | gdg-lome.txt                                                             | 252 bytes |
| Avec l'IRPS/CIPRES        |                          | .txt                                                                     | 252 bytes |
|                           | E : . fichier            | r de test.txt                                                            | 465 bytes |
|                           | 1                        |                                                                          |           |
|                           |                          |                                                                          |           |
|                           |                          |                                                                          |           |
|                           |                          |                                                                          |           |

c. Sur la nouvelle page, cliquer sur le bouton « Parcourir » ou « Choisir un fichier » pour sélectionner votre fichier

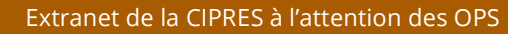

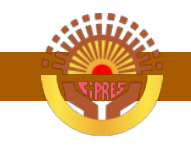

sur votre disque puis cliquer sur « Valider »

| Espaces de Travail | CNSS TOGO - CIPRES                                                                                  |
|--------------------|----------------------------------------------------------------------------------------------------|
| 🕂 Ajouter          |                                                                                                    |
| 😑 😋 Tout afficher  | Documents                                                                                           |
| CNSS TOGO - CIPRES | - Retour                                                                                            |
|                    | Charger un fichier Ajouter un fichier                                                               |
|                    | ● Fichier ○ Lien web                                                                                |
|                    | Fichier: *                                                                                          |
|                    | Choisissez un fichier 03-envoyer.png                                                                |
|                    | Vous pouvez charger tout type de fichier. La taille maximale autorisée par chargement est de 200 MB |
|                    | Nouveau nom de fichier:                                                                             |
|                    | 03-envoyer.png                                                                                      |
|                    | Relié à - Description - Propriétés personnalisées - Notifications - Objets liés                     |
|                    | Ajouter un fichier                                                                                  |

Si vous avez la moindre question, n'hésitez pas à envoyer un mail à l'adresse cipres@lacipres.org